If you'd like to see your Contra Costa County property tax bill, visit <u>https://tcpws2.co.contra-costa.ca.us/taxpaymentrev3/lookup/</u> and follow the instructions below.

1. Enter your Parcel Number, Property Address, Unsecured Bill Number, or Unsecured Account Number and click 'Go'.

|                                                                                 |               | Accou | Int Lookup and Installment Options |    |  |  |  |  |  |
|---------------------------------------------------------------------------------|---------------|-------|------------------------------------|----|--|--|--|--|--|
| Today's Date is 9/27/2016                                                       |               |       |                                    |    |  |  |  |  |  |
| Accuracy of the information may be affected by pending payments or corrections. |               |       |                                    |    |  |  |  |  |  |
| Search By:                                                                      | Parcel Number | •     | 123-456-789                        | GO |  |  |  |  |  |

2. You will see the available Tax Information listed like this:

| Search By: Property | Address 🔻                                            |                             |               | COURT T        | GO              |
|---------------------|------------------------------------------------------|-----------------------------|---------------|----------------|-----------------|
|                     |                                                      | CURRENT TA                  | XES           |                |                 |
|                     | Address                                              | (Situs):                    |               |                |                 |
|                     | Pa                                                   | arcel Number (APN):         |               |                |                 |
|                     | SIGI                                                 | N UP HERE FOR SECURED       | TAX e-BILLING |                |                 |
| \$                  | Ð                                                    | 11.                         | 9             |                |                 |
| CURRENT TAXES       | TAX HISTORY A                                        | ASSESSMENT PR<br>IFORMATION | OPERTY MAP    | PROPERTY IMAGE | CONTACT INFO    |
| BILL TYPE           | BILL#/SALE ID                                        | INSTALL NO                  | DATE DUE      | AMOUNT         | PAY             |
| SECURED             | 2016-2367.9 - <u>View Bill</u>                       | 1                           | 12/12/2016    | \$5,869.72     | PAY             |
| SECURED             | 2016-236739 ( <u>View Bill</u>                       | 2                           | 04/10/2017    | \$5,869.72     | PAY             |
| SUPPLEMENTAL        | 2015-436583 - <u>View Bill</u>                       | 1                           | 05/02/2016    | \$1,638.65     | PAID 04/12/2016 |
| SUPPLEMENTAL        | 2015-436583 - <u>View Bill</u>                       | 2                           | 08/31/2016    | \$1,638.65     | PAID 07/15/2016 |
| SUMMARY             | ADD SELEC                                            | TED ITEMS TO CART           | AND CHECKOUT  |                | SELECT ALL      |
| махми               | INSTALLMENTS SELECTED<br>M TEN INSTALLMENT PER PAYME | ENT                         | TOTAL AN      | IOUNT IN TAX   | ES \$0.00       |

3. Click 'View Bill' to see the Property Tax Bill.

## 4. This is what your Property Tax Statement looks like:

|                                                                                                    | RUS<br>NTRA COS<br>DOM 100,<br>TELEPHO                        | SSELL V.<br>STA COUNTY TREASU<br>625 COURT STREET, I<br>DNE: (925) 957-5280 F                                                                                                    | WATT<br>RER-TAX CO<br>MARTINEZ, C<br>AX: (925) 957                                                  | LLECTOR<br>:A 94553<br>-2898                                                                                                    |                                                                                                    | 2016-2017<br>EAR JULY 1, 2016 TO JUL<br>D PROPERTY<br>NTERNET COP                                                                                            | 7<br>NE 30, 2017<br>TAX BILL<br>PY                                                                                                    |
|----------------------------------------------------------------------------------------------------|---------------------------------------------------------------|----------------------------------------------------------------------------------------------------|----------------------------------------------------------------------------------------------------|----------------------------------------------------------------------------------------------------|----------------------------------------------------------------------------------------------------|----------------------------------------------------------------------------------------------------|----------------------------------------------------------------------------------------------------|
|                                                                                                    | PRC                                                           | OPERTY ADDRESS                                                                                                    |                                                                                                    |                                                                                                    | ASSESS                                                                                                    | SEE AS OF JANUAR                                                                                                    | Y 1, 2016                                                                                                    |
|                                                                                                    |                                                               |                                                                                                    |                                                                                                    |                                                                                                    |                                                                                                    |                                                                                                    |                                                                                                    |
| P                                                                                                    | PAY ONL                                                       | INE AT WWW.CCTA                                                                                                    | X.US                                                                                                |                                                                                                    | PR                                                                                                    | OPERTY ASSESSM                                                                                                    | ENT                                                                                                    |
|                                                                                                    |                                                               |                                                                                                    |                                                                                                    |                                                                                                    | LAND<br>IMPROVEMEN<br>PERSONAL PR                                                                                                    | TS<br>ROP                                                                                                    | \$730,200<br>\$269,600<br>\$0                                                                                                    |
| ADDRESS I                                                                                                    | NFORMA                                                        | ATION NOT AVAILA                                                                                                    | BLE ONLINE                                                                                          |                                                                                                    | GROSS VALUE                                                                                                    |                                                                                                    | \$999,800                                                                                                    |
| ACCURACY                                                                                                    | OF THI                                                        | S BILL MAY BE AFF                                                                                                    | ECTED BY<br>TIONS                                                                                   |                                                                                                    | EXEMPTIONS                                                                                                    |                                                                                                    | \$0                                                                                                    |
|                                                                                                    |                                                               |                                                                                                    |                                                                                                    |                                                                                                    | NET VALUE AS                                                                                                    | OF JAN 1, 2016                                                                                                    | \$999.800                                                                                                    |
| PARCEL NUMBER                                                                                                    | EMPTION AV                                                    | AILABLE<br>L NUMBER TRA                                                                                                    | ISSI                                                                                                | JE DATE                                                                                                    | TYPE                                                                                                    | CORTAC                                                                                                    | DEFAULT #                                                                                                    |
| PARCEL NUMBER                                                                                                    |                                                               |                                                                                                    |                                                                                                    | JE DATE<br>/07/2016<br>AD                                                                                                    | TYPE<br>ORIGINAL<br>O VALOREM TA                                                                                                    | CORTAC                                                                                                    | DEFAULT #                                                                                                    |
| INDICATES SENIOR EXI<br>PARCEL NUMBER<br>SPECIA<br>DESCRIPTION                                                                                                    | AL TAXE                                                       | ALABLE TRA                                                                                                    |                                                                                                    | JE DATE<br>107/2016<br>DESCRIPTIC                                                                                                    | TYPE<br>ORIGINAL<br>D VALOREM TA                                                                                                    | CORTAC<br>AXES & ASSESSME<br>RATE                                                                                                    | DEFAULT #                                                                                                    |
| INDICATES SENIOR EXI<br>PARCEL NUMBER<br>SPECI/<br>DESCRIPTION<br>MOSQUITO & VECTOR<br>MERGENCY MED A                                                                                                    | AL TAXE<br>CODE                                               | AL NUMBER TRA                                                                                                    | AMOUNT<br>\$4.74<br>\$3.94                                                                          | JE DATE<br>107/2016<br>AE<br>DESCRIPTIC<br>1%COUNTYN<br>BART                                                                                                    | TYPE<br>ORIGINAL<br>O VALOREM TA<br>ON<br>WIDE TAX                                                                                                    | CORTAC<br>AXES & ASSESSME<br>RATE<br>1.0000<br>0.0080                                                                                                    | DEFAULT #<br>ENTS<br>AMOUNT<br>\$9,998.00<br>\$79.98                                                                                                    |
| INDICATES SENIOR EXI<br>PARCEL NUMBER<br>SPECI/<br>DESCRIPTION<br>MOSQUITO & VECTOR<br>MERGENCY MED A<br>CCCSD SEWER CHG                                                                                                    |                                                               | AL NUMBER TRA<br>S & ASSESSMENTS<br>INFORMATION<br>(925) 867-3400<br>(925) 646-4690<br>(925) 229-7115                                                                                   | A ISSU<br>09<br>AMOUNT<br>\$4.74<br>\$3.94<br>\$503.00                                              | JE DATE<br>107/2016<br>DESCRIPTIC<br>1%COUNTYN<br>BART<br>EAST BAY R                                                                                                    | TYPE<br>ORIGINAL<br>D VALOREM TA<br>N<br>WIDE TAX<br>EG PK BD                                                                                                    | CORTAC<br>AXES & ASSESSME<br>RATE<br>1.0000<br>0.0080<br>0.0032                                                                                              | DEFAULT #<br>ENTS<br>AMOUNT<br>\$9,998.00<br>\$79.98<br>\$31.99                                                                                                    |
| INDICATES SENIOR EXI<br>PARCEL NUMBER<br>SPECI/<br>DESCRIPTION<br>MOSQUITO & VECTOR<br>EMERGENCY MED A<br>CCCSD SEWER CHG<br>ED STORMWATER A-4                                                                                  | AL TAXE<br>CODE<br>DV<br>DX<br>GE<br>IG                       | AL NUMBER TRA<br>S & ASSESSMENTS<br>INFORMATION<br>(925) 867-3400<br>(925) 266-4690<br>(925) 229-7115<br>(925) 313-2023                                                                 | AMOUNT<br>\$4.74<br>\$503.00<br>\$30.00                                                             | JE DATE<br>A07/2016<br>DESCRIPTIO<br>1%COUNTYI<br>BART<br>EAST BAY R<br>SAN RAMON                                                                                                    | TYPE<br>ORIGINAL<br>D VALOREM TA<br>N<br>WIDE TAX<br>EG PK BD                                                                                                    | CORTAC<br>AXES & ASSESSME<br>RATE<br>1.0000<br>0.0080<br>0.0032<br>0.0193                                                                                    | DEFAULT #<br>ENTS<br>AMOUNT<br>\$9,998.00<br>\$79.94<br>\$31.94<br>\$192.94                                                                                                    |
| INDICATES SENIOR EXI<br>PARCEL NUMBER<br>SPECIA<br>DESCRIPTION<br>MOSQUITO & VECTOR<br>EMERGENCY MED A<br>CCCSD SEWER CHG<br>FED STORMWATER A-4<br>DANVILLE ST LT                                                               | AL TAXE<br>CODE<br>DV<br>DX<br>GE<br>IG<br>JS                 | ALLABLE<br>L NUMBER TRA<br>S & ASSESSMENTS<br>INFORMATION<br>(925) 867-3400<br>(925) 987-3400<br>(925) 299-7115<br>(925) 313-2023<br>(925) 867-3400                                     | AMOUNT<br>\$4.74<br>\$503.00<br>\$30.00<br>\$166.50                                                 | JE DATE<br>107/2016<br>DESCRIPTIO<br>1%COUNTYI<br>BART<br>EAST BAY R<br>SAN RAMON<br>SRVUSD BO                                                                                                    | TYPE<br>ORIGINAL<br>D VALOREM TA<br>NUDE TAX<br>EG PK BD<br>I UNIF 98<br>ND 2002                                                                                                    | CORTAC<br>AXES & ASSESSME<br>RATE<br>1.0000<br>0.0080<br>0.0032<br>0.0193<br>0.0294                                                                          | DEFAULT #<br>ENTS<br>AMOUNT<br>\$9,998.00<br>\$79.91<br>\$31.90<br>\$31.90<br>\$293.93                                                                                                    |
| INDICATES SENIOR EXI<br>PARCEL NUMBER<br>SPECIA<br>DESCRIPTION<br>MOSQUITO & VECTOR<br>EMERGENCY MED A<br>COCCSD SEWER CHG<br>TED STORMWATER A-4<br>DANVILLE ST LT<br>EASTBAY TRAILS LLD                                        | AL TAXE<br>CODE<br>DV<br>DX<br>GE<br>IG<br>JS<br>* KA         | ALABLE<br>L NUMBER TRA<br>S & ASSESSMENTS<br>INFORMATION<br>(925) 867-3400<br>(925) 867-3400<br>(925) 229-7115<br>(925) 313-2023<br>(925) 867-3400<br>(888) 512-0316                    | AMOUNT<br>\$4.74<br>\$503.00<br>\$30.00<br>\$166.50<br>\$5.44                                       | JE DATE<br>107/2016<br>DESCRIPTIO<br>1%COUNTY<br>BART<br>EAST BAY R<br>SAN RAMON<br>SRVUSD BO<br>SRVUSD BO                                                                                                    | TYPE<br>ORIGINAL<br>O VALOREM TA<br>NUDE TAX<br>EG PK BD<br>I UNIF 98<br>ND 2002<br>ND 2002                                                                                                    | CORTAC<br>AXES & ASSESSME<br>RATE<br>1.0000<br>0.0080<br>0.0032<br>0.0193<br>0.0294<br>0.0165                                                                | DEFAULT #<br>ENTS<br>AMOUNT<br>\$9,998.00<br>\$79.99<br>\$31.90<br>\$192.90<br>\$293.90<br>\$194.90<br>\$293.90                                                                                   |
| INDICATES SENIOR EXI<br>PARCEL NUMBER<br>SPECIA<br>DESCRIPTION<br>MOSQUITO & VECTOR<br>EMERGENCY MED A<br>COCCSD SEWER CHG<br>TED STORMWATER A-4<br>DANVILLE ST LT<br>EASTBAY TRAILS LLD<br>SRVUSD PCLTAX 15-A                  | AL TAXE<br>CODE<br>DV<br>DX<br>GE<br>IG<br>JS<br>• KA<br>• NP | AILABLE<br>L NUMBER TRA<br>S & ASSESSMENTS<br>INFORMATION<br>(925) 867-3400<br>(925) 867-3400<br>(925) 229-7115<br>(925) 313-2023<br>(925) 867-3400<br>(888) 512-0316<br>(925) 552-2968 | A ISSU<br>09<br>AMOUNT<br>\$4.74<br>\$3.94<br>\$503.00<br>\$30.00<br>\$166.50<br>\$5.44<br>\$144.00 | JE DATE<br>107/2016<br>DESCRIPTIO<br>1%COUNTYN<br>BART<br>EAST BAY R<br>SAN RAMON<br>SRVUSD BO<br>SRVUSD BO<br>COMM COLL<br>COMM COLL                                                                                                    | TYPE<br>ORIGINAL<br>OVALOREM TA<br>NUDE TAX<br>EG PK BD<br>I UNIF 98<br>ND 2002<br>ND 2002<br>ND 2012<br>2002 BND<br>2005 BND                                                                                                    | CORTAC<br>AXES & ASSESSME<br>RATE<br>1.0000<br>0.0080<br>0.0032<br>0.0193<br>0.0294<br>0.0165<br>0.0033<br>0.0294                                            | DEFAULT #<br>ENTS<br>AMOUNT<br>\$9,998.00<br>\$79.91<br>\$31.90<br>\$192.90<br>\$293.90<br>\$164.90<br>\$293.90<br>\$164.90<br>\$23.00<br>\$23.00                                                 |
| ANDICATES SENIOR EXI<br>PARCEL NUMBER<br>SPECI<br>DESCRIPTION<br>MOSQUITO & VECTOR<br>EMERGENCY MED A<br>CCCSD SEWER CHG<br>CCCSD SEWER CHG<br>TED STORMWATER A-4<br>DANVILLE ST LT<br>EASTBAY TRAILS LLD<br>SRVUSD PCLTAX 15-A | AL TAXE<br>CODE<br>DV<br>DX<br>GE<br>IG<br>JS<br>• KA<br>• NP | AILABLE<br>L NUMBER TRA<br>S & ASSESSMENTS<br>INFORMATION<br>(925) 646-4690<br>(925) 229-7115<br>(925) 313-2023<br>(925) 313-2023<br>(925) 867-3400<br>(888) 512-0316<br>(925) 552-2968 | AMOUNT<br>\$4.74<br>\$3.94<br>\$503.00<br>\$30.00<br>\$166.50<br>\$5.44<br>\$144.00                 | JE DATE<br>107/2016<br>ACCUNTY<br>BART<br>EAST BAY R<br>SAN RAMON<br>SRVUSD BO<br>SRVUSD BO<br>COMM COLL<br>COMM COLL                                                                                                    | TYPE<br>ORIGINAL<br>OVALOREM TA<br>NUDE TAX<br>EG PK BD<br>I UNIF 98<br>ND 2002<br>ND 2012<br>2002 BND<br>2002 BND<br>2006 BND<br>2014 BND                                                                                                    | CORTAC<br>AXES & ASSESSME<br>RATE<br>1.0000<br>0.0080<br>0.0032<br>0.0193<br>0.0294<br>0.0165<br>0.0033<br>0.0074                                            | DEFAULT #<br>ENTS<br>AMOUNT<br>\$9,998.00<br>\$79.94<br>\$31.96<br>\$192.94<br>\$293.94<br>\$164.96<br>\$33.00<br>\$73.96<br>\$33.00<br>\$73.96                                                   |
| INDICATES SENIOR EXI<br>PARCEL NUMBER<br>SPECI/<br>DESCRIPTION<br>MOSQUITO & VECTOR<br>MERGENCY MED A<br>CCCSD SEWER CHG<br>TED STORMWATER A-4<br>DANVILLE ST LT<br>SASTBAY TRAILS LLD<br>SRVUSD PCLTAX 15-A                    | AL TAXE<br>CODE<br>DV<br>DX<br>GE<br>IG<br>JS<br>* KA<br>* NP | AILABLE<br>L NUMBER TRA<br>S & ASSESSMENTS<br>INFORMATION<br>(925) 646-4690<br>(925) 229-7115<br>(925) 2313-2023<br>(925) 867-3400<br>(888) 512-0316<br>(925) 552-2968                  | AMOUNT<br>\$4.74<br>\$3.94<br>\$503.00<br>\$30.00<br>\$166.50<br>\$5.44<br>\$144.00                 | JE DATE<br>/07/2016<br>DESCRIPTIO<br>1%COUNTYM<br>BART<br>EAST BAY R<br>SAN RAMON<br>SRVUSD BO<br>COMM COLL<br>COMM COLL<br>COMM COLL<br>TOTAL A                                                                                                    | TYPE<br>ORIGINAL<br>OVALOREM T/<br>DN<br>WIDE TAX<br>EG PK BD<br>I UNIF 98<br>ND 2002<br>ND 2012<br>. 2002 BND<br>. 2005 BND<br>. 2014 BND<br>D VALOREM TAXES                                                                                                    | CORTAC<br>AXES & ASSESSME<br>RATE<br>1.0000<br>0.0080<br>0.0032<br>0.0193<br>0.0294<br>0.0165<br>0.0033<br>0.0074<br>0.0015<br>1.0884                        | DEFAULT #<br>ENTS<br>AMOUNT<br>\$9,998.00<br>\$79.94<br>\$192.94<br>\$192.94<br>\$192.94<br>\$192.94<br>\$193.00<br>\$73.94<br>\$133.00<br>\$73.94<br>\$133.00<br>\$73.94<br>\$138.185            |
| DIDICATES SENIOR EXI<br>PARCEL NUMBER<br>SPECI,<br>DESCRIPTION<br>MOSQUITO & VECTOR<br>EMERGENCY MED A<br>CCCSD SEWER CHG<br>FED STORMWATER A-4<br>DANVILLE ST LT<br>EASTBAY TRAILS LLD<br>SRVUSD PCLTAX 15-A                   | AL TAXE<br>CODE<br>DV<br>DX<br>GE<br>IG<br>JS<br>* KA<br>* NP | AILABLE<br>L NUMBER TRA<br>S & ASSESSMENTS<br>INFORMATION<br>(925) 646-4690<br>(925) 229-7115<br>(925) 313-2023<br>(925) 867-3400<br>(888) 512-0316<br>(925) 552-2968                   | AMOUNT<br>\$4.74<br>\$3.94<br>\$503.00<br>\$30.00<br>\$166.50<br>\$5.44<br>\$144.00                 | JE DATE<br>/07/2016<br>ACC<br>DESCRIPTIO<br>1%COUNTYM<br>BART<br>EAST BAY R<br>SAN RAMON<br>SRVUSD BO<br>SRVUSD BO<br>COMM COLL<br>COMM COLL<br>COMM COLL<br>TOTAL A<br>ADD: S                                                                                                    | TYPE<br>ORIGINAL<br>OVALOREM T/<br>ON<br>WIDE TAX<br>EG PK BD<br>I UNIF 98<br>ND 2002<br>ND 2012<br>2002 BND<br>2006 BND<br>2014 BND<br>2014 BND<br>D VALOREM TAXES<br>PECIAL TAXES & AS                                                                                                    | CORTAC<br>AXES & ASSESSME<br>RATE<br>1.0000<br>0.0080<br>0.0032<br>0.0193<br>0.0294<br>0.0165<br>0.0033<br>0.0074<br>0.0075<br>1.0884<br>ssessments          | DEFAULT #<br>ENTS<br>AMOUNT<br>\$9,998.00<br>\$79.94<br>\$31.94<br>\$192.94<br>\$192.94<br>\$192.94<br>\$13.00<br>\$10,881.85<br>\$857.67                                                         |
| INDICATES SENIOR EXI<br>PARCEL NUMBER<br>SPECI/<br>DESCRIPTION<br>MOSQUITO & VECTOR<br>EMERGENCY MED A<br>CCCSD SEWER CHG<br>FED STORMWATER A-4<br>DANVILLE ST LT<br>EASTBAY TRAILS LLD<br>SRVUSD PCLTAX 15-A                   | AL TAXE<br>CODE<br>DV<br>DX<br>GE<br>IG<br>JS<br>• KA<br>• NP | AILABLE<br>L NUMBER TRA<br>S & ASSESSMENTS<br>INFORMATION<br>(925) 646-4690<br>(925) 229-7115<br>(925) 313-2023<br>(925) 867-3400<br>(828) 512-0316<br>(925) 552-2968                   | AMOUNT<br>\$4.74<br>\$3.94<br>\$503.00<br>\$30.00<br>\$166.50<br>\$5.44<br>\$144.00                 | JE DATE<br>A07/2016<br>DESCRIPTIO<br>1%COUNTYM<br>BART<br>EAST BAY R<br>SAN RAMON<br>SRVUSD BO<br>SRVUSD BO<br>COMM COLL<br>COMM COLL<br>COMM COLL<br>COMM COLL<br>TOTAL A<br>ADD: S<br>D                                                                                                    | TYPE<br>ORIGINAL<br>OVALOREM T/<br>ON<br>WIDE TAX<br>EG PK BD<br>I UNIF 98<br>ND 2002<br>ND 2012<br>2002 BND<br>2006 BND<br>2006 BND<br>2006 BND<br>2006 BND<br>2006 BND<br>D VALOREM TAXES<br>PECIAL TAXES & AS<br>JELINQUENT PENAL                                                                                                    | CORTAC<br>AXES & ASSESSME<br>RATE<br>1.0000<br>0.0080<br>0.0032<br>0.0193<br>0.0294<br>0.0165<br>0.0033<br>0.0074<br>0.00165<br>1.0884<br>SESSMENTS          | DEFAULT #<br>ENTS<br>AMOUNT<br>\$9,998.00<br>\$79.96<br>\$31.99<br>\$192.96<br>\$229.39<br>\$164.96<br>\$33.00<br>\$73.96<br>\$10,881.82<br>\$857.62<br>\$857.62<br>\$0.00                        |
| INDICATES SENIOR EXI<br>PARCEL NUMBER<br>SPECI/<br>DESCRIPTION<br>MOSQUITO & VECTOR<br>EMERGENCY MED A<br>CCCSD SEWER CHG<br>FED STORMWATER A-4<br>DANVILLE ST LT<br>EASTBAY TRAILS LLD<br>SRVUSD PCLTAX 15-A                   | AL TAXE<br>CODE<br>DV<br>DX<br>GE<br>IG<br>JS<br>• KA<br>• NP | AILABLE<br>L NUMBER TRA<br>S & ASSESSMENTS<br>INFORMATION<br>(925) 646-4690<br>(925) 229-7115<br>(925) 313-2023<br>(925) 867-3400<br>(828) 512-0316<br>(925) 552-2968                   | AMOUNT<br>\$4.74<br>\$3.94<br>\$503.00<br>\$30.00<br>\$166.50<br>\$5.44<br>\$144.00                 | JE DATE<br>A07/2016<br>DESCRIPTIO<br>1%COUNTYM<br>BART<br>EAST BAY R<br>SAN RAMON<br>SRVUSD BO<br>SRVUSD BO<br>COMM COLL<br>COMM COLL<br>COMM C   | TYPE<br>ORIGINAL<br>OVALOREM T/<br>ON<br>WIDE TAX<br>EG PK BD<br>I UNIF 98<br>ND 2002<br>ND 2012<br>2002 BND<br>2006 BND<br>2006 BND<br>2006 BND<br>2006 BND<br>2006 BND<br>D VALOREM TAXES<br>PECIAL TAXES & AS<br>DELINQUENT COST<br>DAVMENT BECEN                                                                                                    | CORTAC<br>AXES & ASSESSME<br>RATE<br>1.0000<br>0.0080<br>0.0032<br>0.0193<br>0.0294<br>0.0165<br>0.0033<br>0.0074<br>0.0065<br>1.0884<br>SESSMENTS           | DEFAULT #<br>ENTS<br>AMOUNT<br>\$9,998.00<br>\$79.94<br>\$192.96<br>\$293.94<br>\$192.96<br>\$293.94<br>\$192.96<br>\$293.94<br>\$192.96<br>\$10,881.85<br>\$857.65<br>\$0.00<br>\$0.00<br>\$0.00 |
| MOICATES SENIOR EXI<br>PARCEL NUMBER<br>SPECI/<br>DESCRIPTION<br>MOSQUITO & VECTOR<br>EMERGENCY MED A<br>CCCSD SEWER CHG<br>FED STORMWATER A-4<br>DANVILLE ST LT<br>EASTBAY TRAILS LLD<br>SRVUSD PCLTAX 15-A                    | AL TAXE<br>CODE<br>DV<br>DX<br>GE<br>IG<br>JS<br>• KA<br>• NP | AILABLE<br>L NUMBER TRA<br>S & ASSESSMENTS<br>INFORMATION<br>(925) 646-4690<br>(925) 229-7115<br>(925) 313-2023<br>(925) 867-3400<br>(888) 512-0316<br>(925) 552-2968                   | AMOUNT<br>\$4.74<br>\$3.94<br>\$503.00<br>\$30.00<br>\$166.50<br>\$5.44<br>\$144.00                 | JE DATE<br>A07/2016<br>AC<br>DESCRIPTIO<br>1%COUNTYM<br>BART<br>EAST BAY R<br>SAN RAMON<br>SRVUSD BO<br>SRVUSD BO<br>COMM COLL<br>COMM COLL<br>CO | TYPE<br>ORIGINAL<br>OVALOREM T/<br>ON<br>WIDE TAX<br>EG PK BD<br>I UNIF 98<br>ND 2002<br>ND 2012<br>2002 BND<br>2006 BND<br>2006 BND<br>2007 BND<br>2007 BND<br>20 | CORTAC<br>AXES & ASSESSME<br>RATE<br>1.0000<br>0.0080<br>0.0032<br>0.0193<br>0.0294<br>0.0165<br>0.0033<br>0.0074<br>0.0074<br>0.0084<br>1.0884<br>SESSMENTS | DEFAULT #<br>ENTS<br>AMOUNT<br>\$9,998.00<br>\$79.94<br>\$192.94<br>\$293.94<br>\$192.94<br>\$293.94<br>\$132.00<br>\$10,881.83<br>\$857.65<br>\$0.00<br>\$0.00<br>\$0.00                         |